## Työkalujen ja tiedonsiirto-asetusten tallennus ja asennus

Laita uusi postprosessori esim muistitikulle ja suorita vanhalla PC:llä muistitikulta SETUP.EXE Älä valitse OK vaan Lisätoiminnot. Siellä saat tallennettua työkalut ja tiedonsiirto-asetukset postprosessoripakettiin.

Tee sitten sama uudella PC:llä, mutta tällä kertaa asennat työkalut ja/tai tiedonsiirto-asetukset postprosessoripaketista uudelle PC:lle.

| Lisätominnolla saat työkalut ja tiedonsiirto-asetukset postprosessoripakettiin, ja asennettua ne sieltä taas Surfcamiin |                                                                                                    |                                                    |
|----------------------------------------------------------------------------------------------------|----------------------------------------------------------------------------------------------------|----------------------------------------------------|
| 😓 Surfcam postprosessorin asennus 🔀                                                                                     |                                                                                                    |                                                    |
| Lisätoiminnot:<br>•Työkalukirjasto<br>•Tiedonsiirtoasetukset                                                            | Tämä asentaa postprosessorin<br>Surfcamiin versiolle V5.2<br>Kirjoita Surfcam-hakemisto<br>tai hae se Selaa-toiminnolla. | Peruuta                                            |
| Surfcam hakemisto:                                                                                                    | C:\Sufcam                                                                                                    | <u>S</u> elaa                                      |
| Lisätoiminnot                                                                                                    |                                                                                                    |                                                    |
| Tallenna tälle levykkeelle<br>Työkalukirjasto Tiedonsiirtoas. Tallenna                                                  |                                                                                                    |                                                    |
| Surfcam versio:                                                                                                    | Velocity 💌 🗲                                                                                                    | Valitse Surfcam versio josta olet<br>tallentamassa |
| Asenna tältä levykkeeltä                                                                                                |                                                                                                    |                                                    |
| 🔲 Työkalukirjasto                                                                                                    | Tiedonsiirtoas. Aser                                                                                                    | ina                                                |
| Surfcam versio:                                                                                                    | V5.2                                                                                                    |                                                    |
| Surfcam hakemisto:                                                                                                    | C:\Surfcam                                                                                                    | peta                                               |

Jos tämä ei onnistu, kopioi itse työkalut / tiedonsiirto-asetukset vanhalta PC:ltä uudelle.

- Työkalut ovat mdb-päätteisissä tiedostoissa jotka sijaitsevat samassa kansiossa jossa on SURFCAM.EXE. Esim. \Surfcam\V5 kansiossa jos kyseessä on V5 versio.
- SDNC tiedonsiirto-ohjelman asetukset ovat Sdnc.sdnccfg tiedostossa joka sijaitsee samassa kansiossa jossa on SDNC.EXE. Esim. \Surfcam\V5\SDNC kansiossa jos kyseessä on V5 versio.
- EditNC editorin tiedonsiirto-asetuksia ei pysty käsin kopioimaan koska ne ovat Windowsin rekisterissä, joten jos postprosessorin asennusohjelma ei pystynyt siirtämään tiedonsiirtoasetuksia joudut asettamaan ne uuden PC:n EditNC editoriin käsin.

PS. Jos sinulla on Windows 7 käyttöjärjestelmä, sinun täytyy laittaa käyttäjätilin valvonta pois, muuten nämä ohjeet eivät toimi.

Tee se näin:

Käynnistä Windows Ohjauspaneeli ja valitse sen alla Järjestelmä ja suojaus > Muuta käyttäjätilien valvonnan asetuksia

Vedä liukusäädin alimpaan asentoon kohtaan Älä koskaan ilmoita.